1 - Abra o Apple Configurator 2

## 2 - Selecione o dispositivo

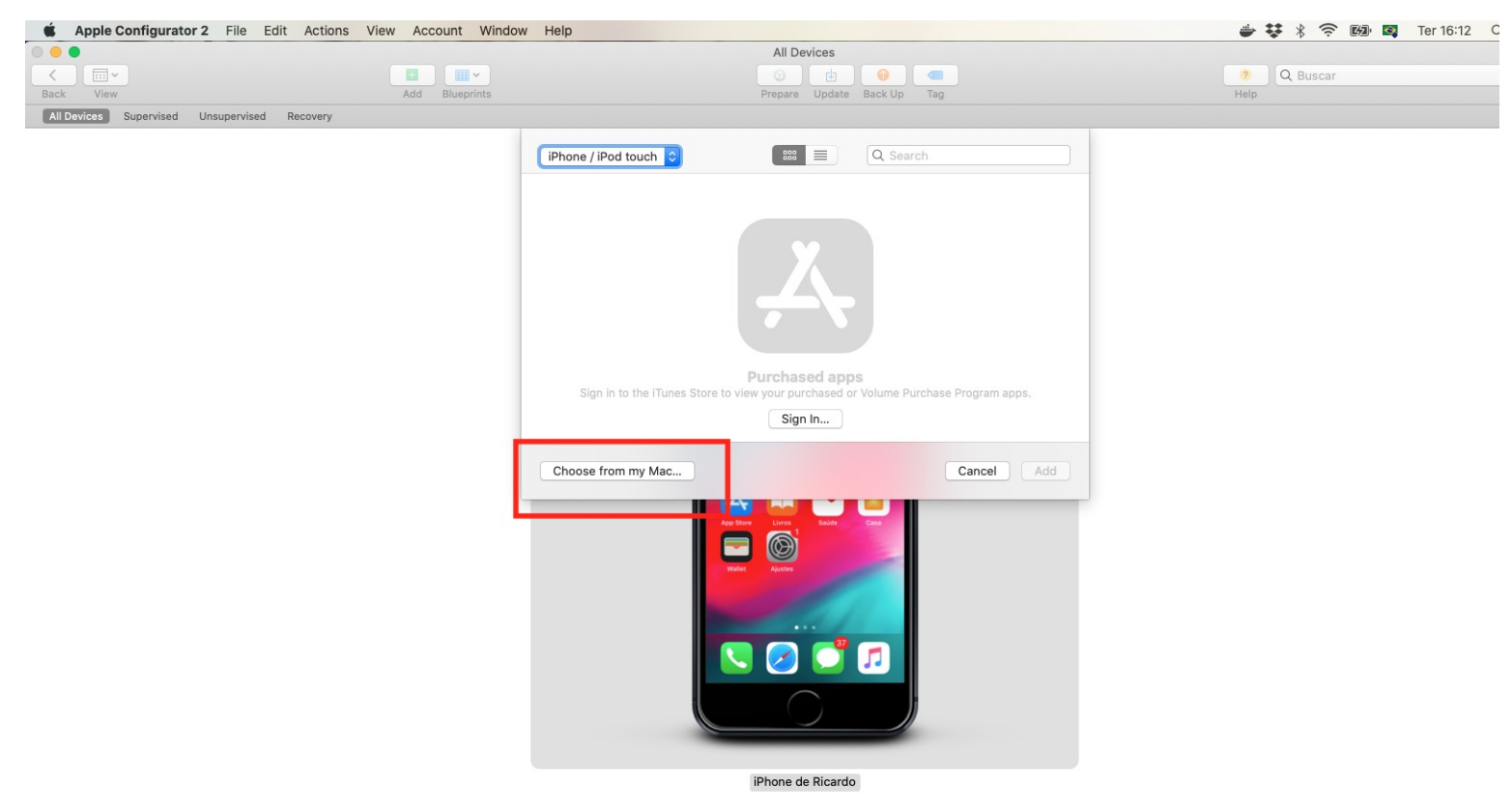

## 3 - Acesse a opção Add > Apps

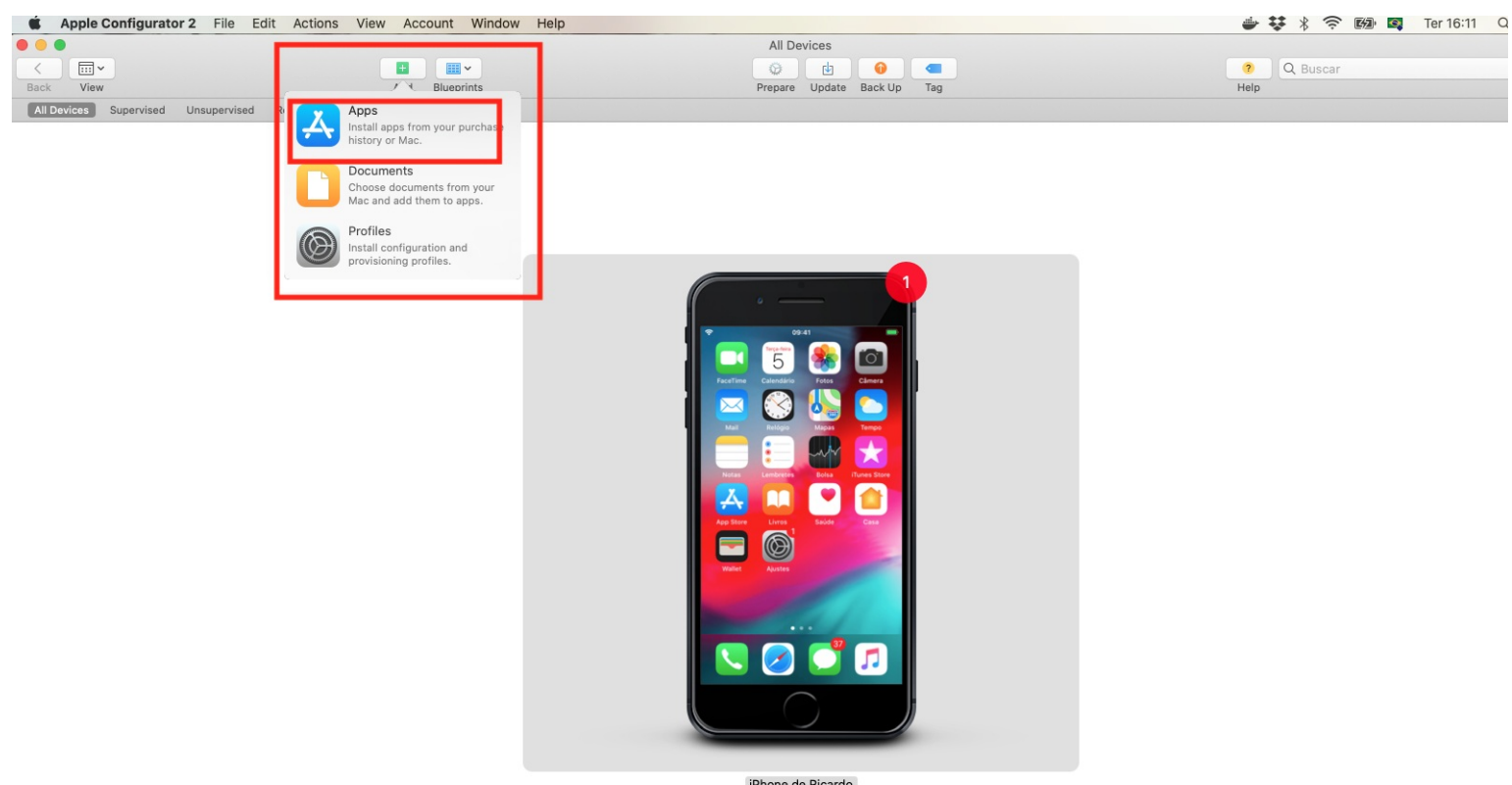

iPhone de Ricardo

4 - No seu computador selecione o app para instalação, acessando a opção "Choose from my mac"

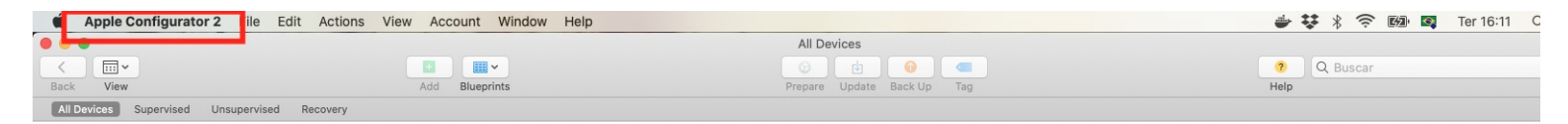

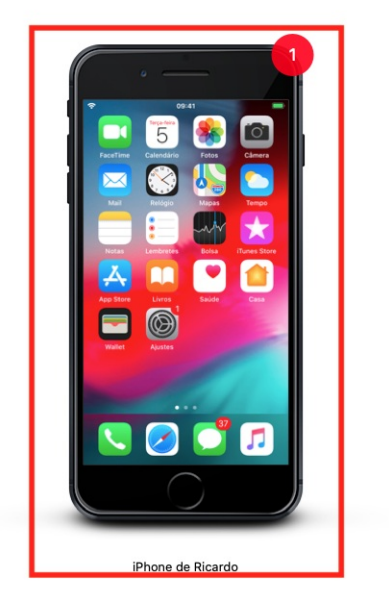

5 - Prossiga com a instalação. O iPhone deve estar desbloqueado para realizar o processo.